## How to Enrol in a Blackboard Community

| 1. Access uLink at https://u                                 | ulink.uj.ac.za/index.html and sign in with your credentials                                                                                                    |
|--------------------------------------------------------------|----------------------------------------------------------------------------------------------------|
| 2 Go to Blackboard                                           |                                                                                                    |
|                                                              |                                                                                                    |
|                                                              |                                                                                                    |
|                                                              |                                                                                                    |
|                                                              |                                                                                                    |
|                                                              | Diversity Lign 0.                                                                                                    |
|                                                              | Note to a second second s                                                                                                    |
|                                                              | Test passed > 2. Go to Blackboard                                                                                                    |
|                                                              | Create password (Students) ><br>uf tep >                                                                                                    |
|                                                              | Accord ut mit ><br>How to connect to WFi >                                                                                                    |
|                                                              | Too planay trimit in the first incoment.                                                                                                    |
|                                                              |                                                                                                    |
|                                                              |                                                                                                    |
|                                                              |                                                                                                    |
|                                                              | UNIVERSITY<br>JOHANNESBURG                                                                                                    |
|                                                              |                                                                                                    |
|                                                              |                                                                                                    |
| 3. Select the "Institution Page" link on the Blackboard menu |                                                                                                    |
| 4 Click on the link indicate                                 | A helow to search for a specific community                                                                                                    |
|                                                              | a below to search for a specific confinding                                                                                                    |
|                                                              |                                                                                                    |
| Black                                                        | board                                                                                                    |
|                                                              |                                                                                                    |
| 1 Institut                                                   | Section Page and Action Page and Action Page a |
| E Attab                                                      | Virun                                                                                                    |
|                                                              |                                                                                                    |
| £3 Organi                                                    | atom Centre for Academic Technologies                                                                                                    |
| 描 Calend                                                     | ALL ALL ALL ALL ALL ALL ALL ALL ALL ALL                                                                                                    |
| 🖂 Merca                                                      | se Student Links                                                                                                    |
| 🕞 Marits                                                     | Organisation/Community Search                                                                                                    |
| ½€ took                                                      | 2019 Turnets for Pengenduate students                                                                                                    |
| (→ sign o                                                    | Pacify of Sciences Library Resources                                                                                                    |
|                                                              |                                                                                                    |
|                                                              |                                                                                                    |
|                                                              |                                                                                                    |
|                                                              |                                                                                                    |
|                                                              |                                                                                                    |
|                                                              |                                                                                                    |
| 5. I ype search criteria and "Go"                            |                                                                                                    |
|                                                              |                                                                                                    |
| 4                                                            | + C & reput/glandbardsam/ndopythickbardsam/ndopythickbardsam/ndop/top-Og R & B 🖬 🕈 🖬                                                                                                    |
| 2                                                            |                                                                                                    |
|                                                              |                                                                                                    |
|                                                              | search cataloger organisation have - Contains - Integratical - The Revenue - State - The Revenue - State - The |
|                                                              | Breand Categories                                                                                                    |
|                                                              | Breast Toms                                                                                                    |
|                                                              |                                                                                                    |
|                                                              |                                                                                                    |
|                                                              |                                                                                                    |
|                                                              |                                                                                                    |
|                                                              |                                                                                                    |
|                                                              |                                                                                                    |
|                                                              |                                                                                                    |
|                                                              |                                                                                                    |
|                                                              |                                                                                                    |
|                                                              |                                                                                                    |

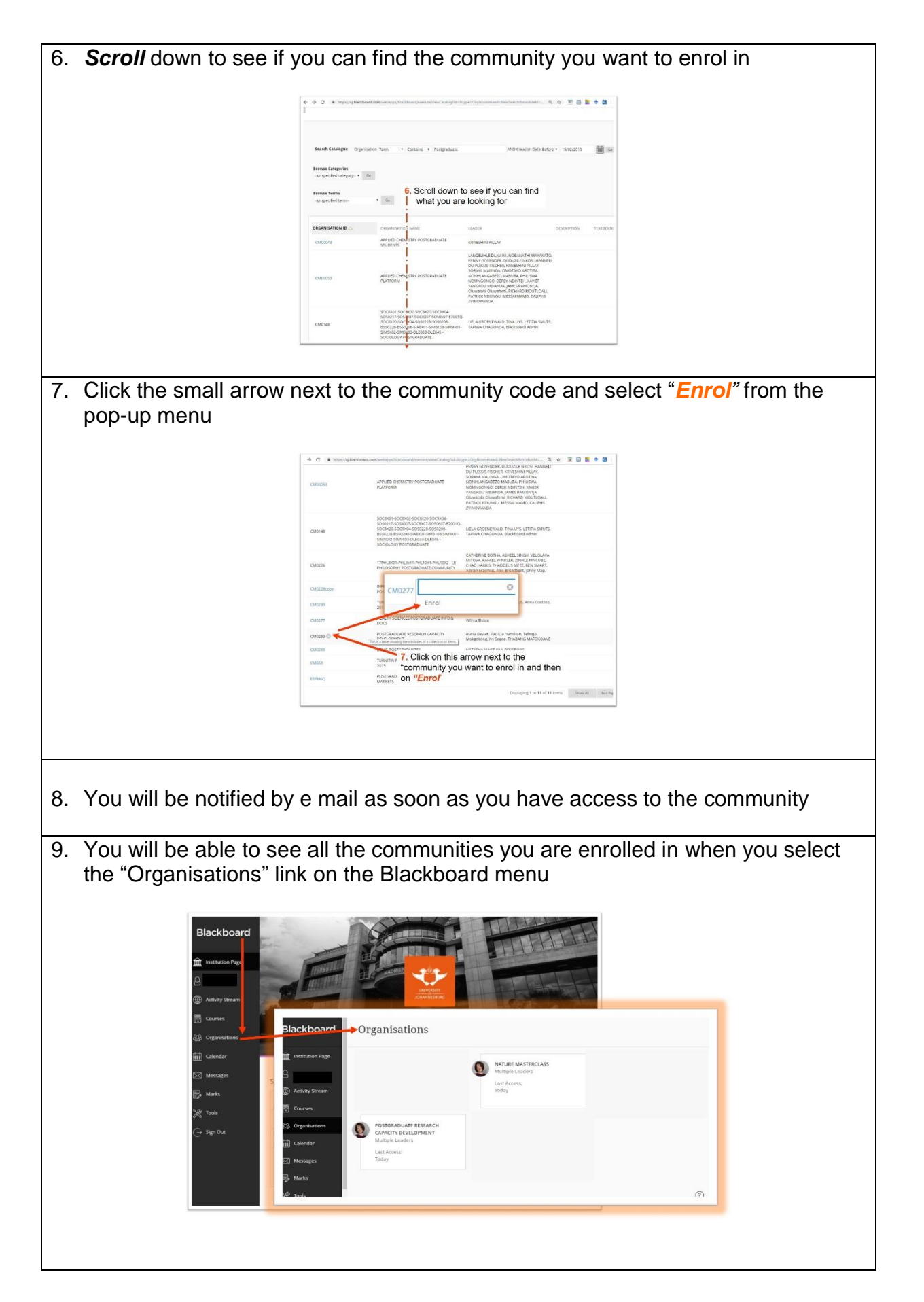